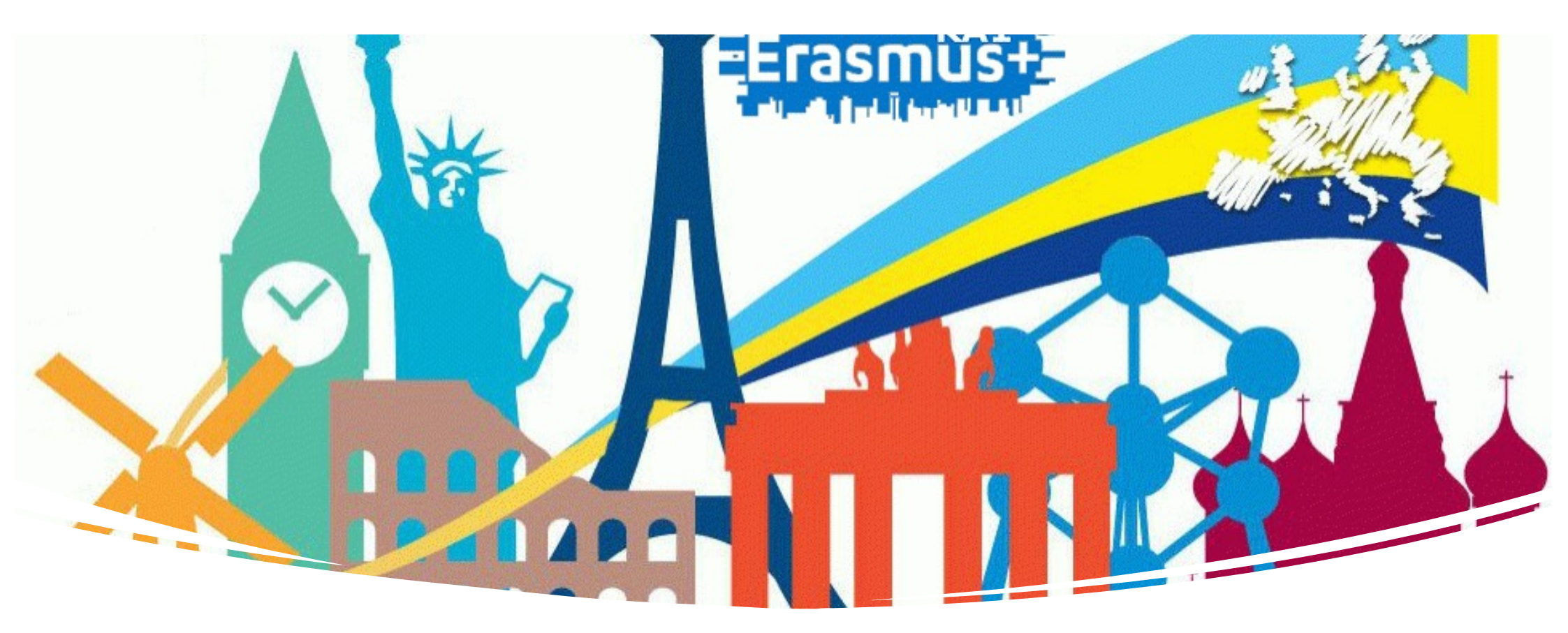

### LEARNING AGREEMENT

FILL IN THE LEARNING AGREEMENT ERASMUS+ STUDY PROGRAM

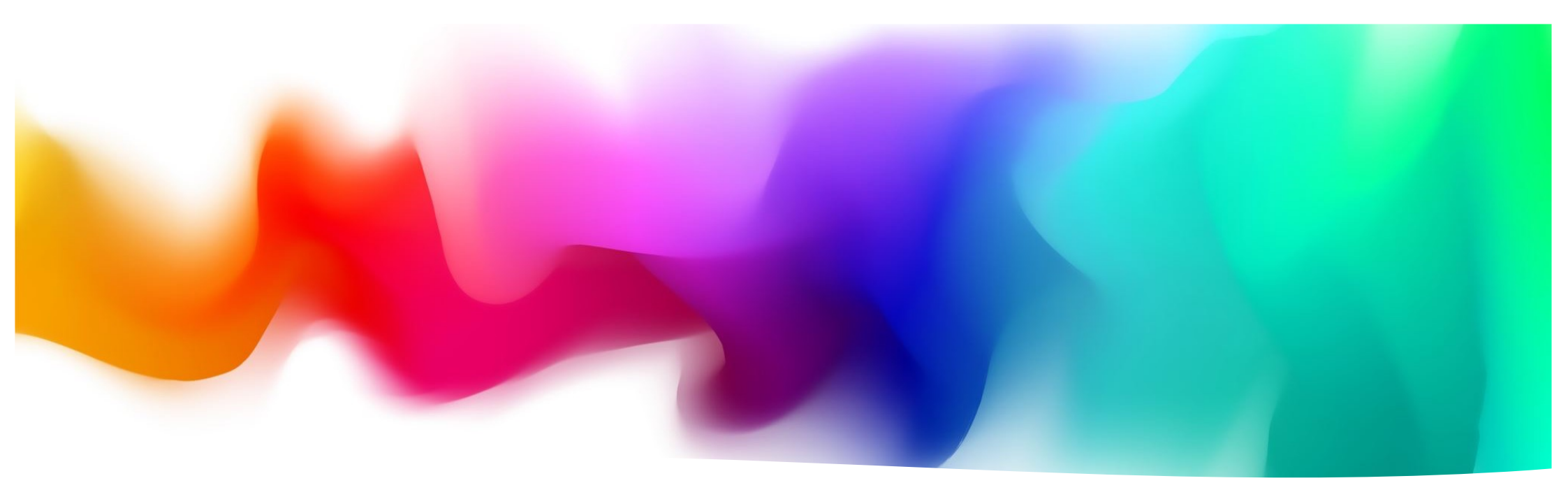

What is the Learning Agreement? The Learning Agreement is an indispensable document for students making an Erasmus mobility. It serves to define the study plan abroad and to ensure the recognition of university credits. It must be drawn up before leaving, with the specific identification of the exams to be taken abroad and the corresponding credits to be recognized upon return.

## How to fill in the Learning Agreement (Erasmus Delegates)

| Corso di Laurea TRIENNALE                                         | DELEGATO ERASMUS                 | e-mail                      |
|-------------------------------------------------------------------|----------------------------------|-----------------------------|
| Economia aziendale                                                | Matilde Milanesi                 | matilde.milanesi@unifi.it   |
| Sustainable Business for Societal<br>Challenges                   | Laura Bini                       | l.bini@unifi.it             |
| Economia e commercio                                              | Tiziano Distefano                | tiziano.distefano@unifi.it  |
| Sviluppo sostenibile,<br>cooperazione e gestione dei<br>conflitti | Antonio Bultrini                 | antonio.bultrini@unifi.it   |
| Statistica                                                        | Raffaele Guetto                  | raffaele.guetto@unifi.it    |
| Corso di Laurea MAGISTRALE                                        | DELEGATO ERASMUS                 | e-mail                      |
| Design of sustainable tourism system                              | Francesca Giambona               | francesca.giambona@unifi.it |
| Governo e direzione di impresa                                    | Rocco Moliterni                  | rocco.moliterni@unifi.it    |
| Finance and risk management                                       | Federica Ielasi                  | federica.ielasi@unifi.it    |
| Accounting e libera professione                                   | Laura Bini                       | l.bini@unifi.it             |
| Economics and Development-                                        | ECONOMICS –<br>Lapo Filistrucchi | lapo.filistrucchi@unifi.it  |
|                                                                   | DEVELOPMENT - Donato<br>Romano   | donato.romano@unifi.it      |
| Statistica, Scienze attuariali e<br>finanziarie                   | Maria Francesca Marino           | marino@disia.unifi.it       |
| Scienze dell'economia                                             | Lapo Filistrucchi                | lapo.filistrucchi@unifi.it  |

The Learning Agreement (LA) consists of three parts that are completed during the phases of the mobility (before, during, after): √ Learning Agreement **Before the Mobility** is the LA that you must submit before the start of the mobility;

 $\checkmark$  Learning Agreement **During the Mobility** – allow you to change the initially approved LA

 $\checkmark$  Learning Agreement **After the Mobility** shows the list of subjects and other activities attended in the exchange period and the corresponding subjects and activity in your UNIFI study plan..

The LA **Before the Mobility** must be agreed with the **Erasmus delegate** of the study program (see image)

#### Define the Learning Agreement **Before Mobility**

- 1. Write an email to the Erasmus Delegate of your course of study saying that you are a student who will leave for Erasmus in the next academic year and that you need help completing the LA;
- 2. You will receive instructions on the procedure to follow from the Delegate;
- 3. In the meantime, view the subjects available at the partner university and choose the ones you would like to attend;
- 4. Check if the chosen subjects have a corresponding subject in your UNIFI study plan or if they will be considered as free choice subjects;
- 5. Propose the subjects to the Erasmus delegate (also send the syllabuses, i.e. the description of the chosen courses);
- 6. Discuss with the delegate to achieve an agreement about the subjects to attend at the host university and the corresponding subjects.

## Only after the LA has been agreed with the Erasmus delegate, it must be submitted online.

#### Fill in the LA online: Personal area GCS

#### To complete the Learning Agreement Online, access your Personal Area via GCS, and select your career

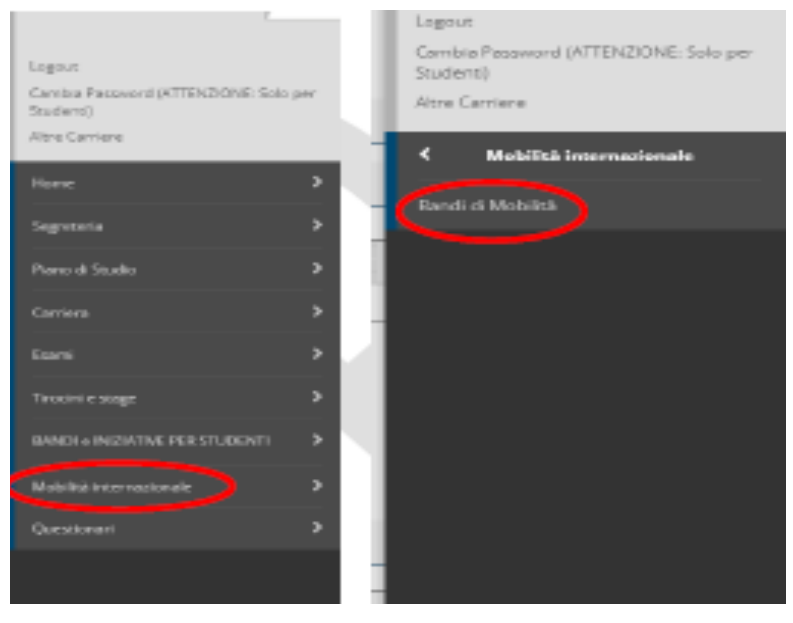

1. Once the career has been selected, from the side menu choose International Mobility and then Mobility Announcements. 2. Select the Scope of Mobility from the drop-down menu, as follows:

Elenco Bandi di Mobilità Internazionale

Ambito mobilità EXCHANGE PROGRAMS

After selecting the Exchange Programs mobility area, you will see ALL 10 Erasmus+ university calls for study, but you can only select the Economics School call, the one with the symbol •)

3. Click or and enter your mobility data (note that the Estimated Arrival Date is not a data you need to consider now. You will be able to better specify the date after the completion of the LA).

In step 4 you can view the section related to the LA. If you will have attached any documents (optional) in compiling your LA, you will find them here. Go to Learning Agreement

| 4 - Compilazione Learning Agreement                                                                                                    |           | 6                         |
|----------------------------------------------------------------------------------------------------|-----------|---------------------------|
| E' possibile effettuere la prima compliazione dei Laaming Agreement d'al 27/08/2022 al 27/09/2023<br>Il fuo learning agreement è in BOZZA |           |                           |
| Allegati                                                                                                    |           |                           |
| Tilala                                                                                                    | Tipe      | Apri                      |
| Declaration of degree-related research mobility                                                                                           | opzionale |                           |
| Equipolierae firmate dal bocente UNIM                                                                                                    | opzionale |                           |
| Programmi attività didattiche estere                                                                                                    | opzionale |                           |
|                                                                                                    |           | 0.111.1                   |
|                                                                                                    |           | CA AND RECEDED ALCOHOLDED |

### Fill in the LA online : Example of general data

**Compilazione Learning Agreement** 

| SCUOLA DI INGEGNERIA- BANDO ERASMUS PER STUDIO 2022-2023 |
|----------------------------------------------------------|
| 2022/2023                                                |
| (E BARCELO03) Universitat Politecnica de Catalunya       |
| Mechanics and metal trades                               |
| Avviato a destinazione                                   |
| 04/11/2022 16:32                                         |
|                                                          |
| Bozza                                                    |
| MARIO RAPACCINI                                          |
|                                                          |

The initial screen for completing the Learning Agreement shows the General Data box in which the information relating to your **home University**, the data of your **host University**. The "Stato graduatoria" is "Avviato a destinazione" when you have accepted the destination, but you have not yet departed. "Stato of learning agreement" as "bozza" means that your LA is in draft. "Docente Responsabile Learning Agreement" shows the name of your **Erasmus Delegate**, responsible for approving your LA.

#### Fill in the online LA: choice of foreign courses

| tonere uno o pi<br>za il link "Aggiur | ù AD nella tabella di sinistra<br>ngi Attività esterna" per inse | per accoppiarle o<br>rire un nuovo inse | on la selezione<br>sgnamento tra | di una o più AD nelle<br>quelli da frequentare | a tabella di destra<br>e all'estero. | e premere ASSOC   | A                                             |                                     |      |        |        |
|---------------------------------------|------------------------------------------------------------------|-----------------------------------------|----------------------------------|------------------------------------------------|--------------------------------------|-------------------|-----------------------------------------------|-------------------------------------|------|--------|--------|
| tività da sos                         | ngi Attività interna" per inse<br>itenere all'estero             | rine un nuovo inse,                     | gnamento qua                     | lora non presente ne                           | el tuo libretto.                     | Azziunsi Attività | Attività da libretto da associare             |                                     |      |        |        |
| Codice                                | Descrizione                                                      | SSD                                     | CFU                              | Progr. AD                                      | Virt.                                | Sel.              | Descrizione                                   |                                     | CF   | US     | iel.   |
|                                       | Nori è stati                                                     | a caricata nessuria                     | Att esterna in                   | tabela.                                        |                                      | Totale CTU 0      | B029565 - GESTIONE DEI PROGETTI               |                                     |      | 6      | 0      |
|                                       |                                                                  |                                         |                                  |                                                |                                      | Total Cru. S      | B029569 - STATISTICA PER LA SPERIMENTAZIONE E | LE PREVISIONI IN AMBITO TECNOLOGICO |      | 9      | 0      |
|                                       |                                                                  |                                         |                                  |                                                |                                      |                   | B030652 - OTTIMIZZAZIONE E DATA SOENCE PER IL | MANAGEMENT                          |      | 9      | 0      |
|                                       |                                                                  |                                         |                                  |                                                |                                      |                   | B031211 - TECNOLOGIE PER L'AUTOMAZIONE INDU   | STRIALE                             |      | 6      | 0      |
|                                       |                                                                  |                                         |                                  |                                                |                                      |                   | Attività da off. del CDS o da off. di ateneo  | 1                                   | • 4  | aziune | si Att |
|                                       |                                                                  |                                         |                                  |                                                |                                      |                   | Descrizione                                   | CFU                                 | Sel. |        |        |
|                                       |                                                                  |                                         |                                  |                                                |                                      |                   |                                               |                                     |      |        |        |

In the section: Associazione Attività (Activities choice), you must indicate on the left side the **Activities** (subjects) to be attended abroad, and, the UNIFI activities (subjects) that will be recognized in your study plan, on the right side

Please note: Report the subjects agreed with your delegate.

By clicking on Aggiungi Attività (Add activity) you can enter the details of the subjects in the host university (title, number of credits, etc.)

# Fill in the LA online: choice of UNIFI activities to be associated with foreign activities

After you have chosen the subjects to be attended abroad, you must associate them, where possible, with the subject in your UNIFI study plan.

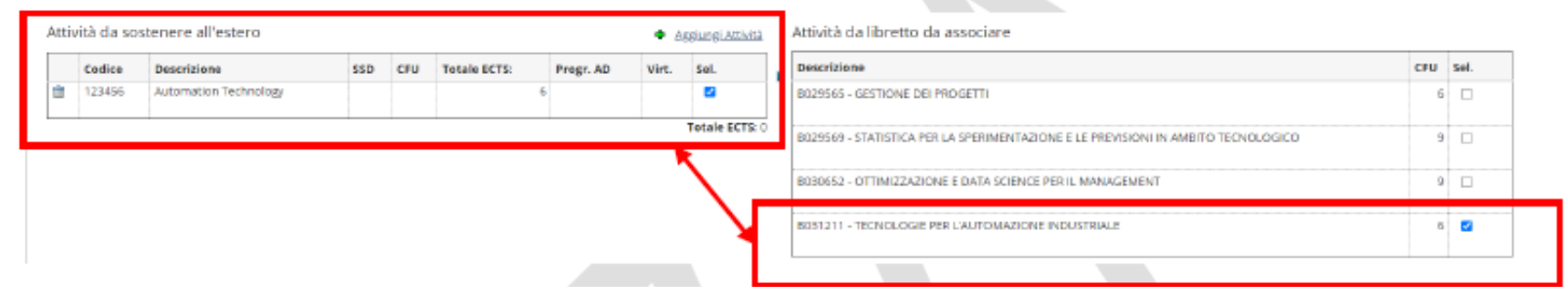

Once you have selected the foreign business and the UNIFI business to associate, click on "Associa" (associate) and then "Conferma Associazione" (Confirm Association)

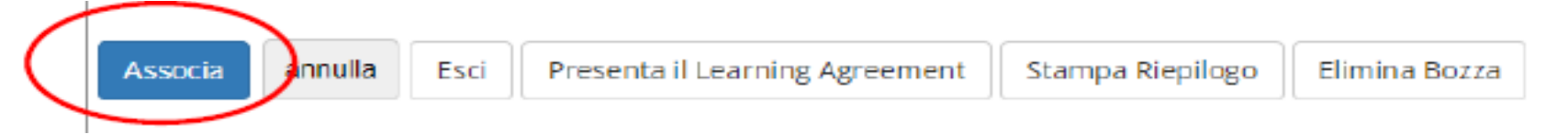

NOTE: It is possible to match different choices e.g.: two foreign subjects can replace one UNIFI subject, or vice versa

## Fill in the LA online: UNIFI subject to be matched with subjects in the host university

The online procedure allows you to view **only** the list of subjects corresponding to your current year of enrolment. To associate a foreign subjects with a UNIFI subject scheduled for the years following the current year of enrolment, you must select it from the Offerta del Corso di Studio (offer of the Study Program).

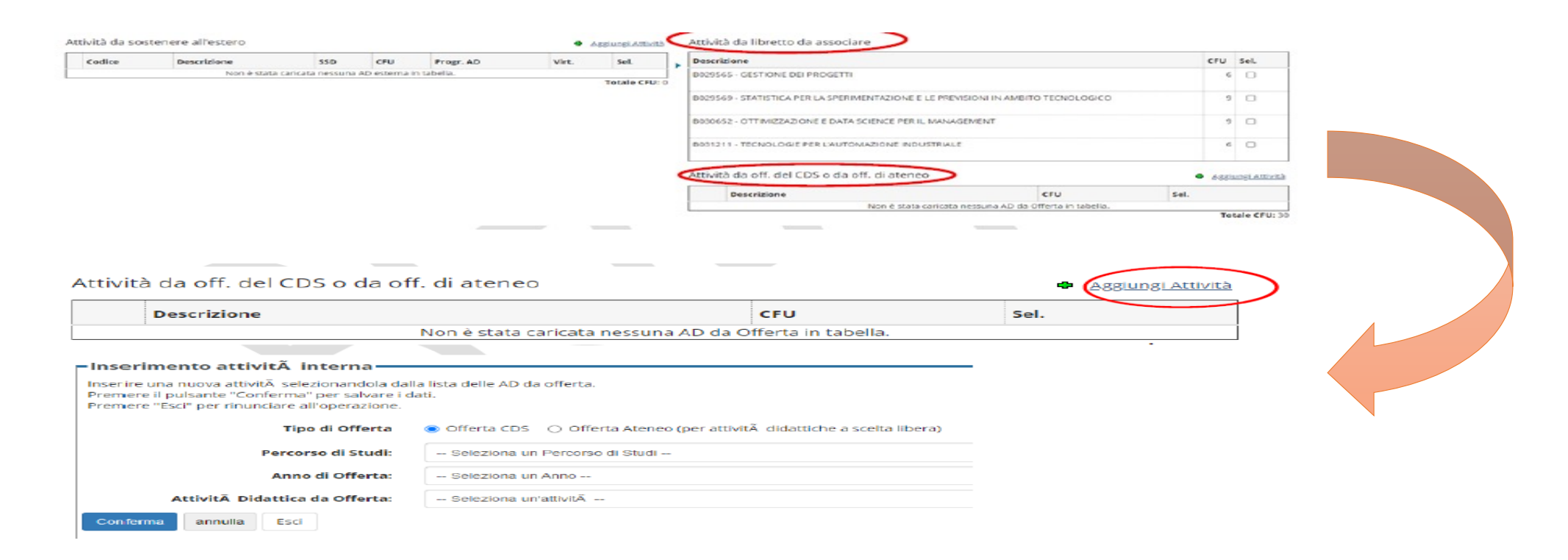

#### Fill in the LA online: Free choice activity

For the subjects that should be recognized as **free choice**, it may not be possible to find a match in the list of UNIFI subjects. In these cases, insert the **flag "AD non-associable (TAF D)"** 

| iserire una nuova attività selezionandola dal<br>remere il pulsante "Conferma" per salvare i<br>remere "Esci" per rinunciare all'operazione. | la lista oppure digitandone la descrizione se non presente r<br>dati. |
|----------------------------------------------------------------------------------------------------|-----------------------------------------------------------------------|
| Cedice della AD:                                                                                                    | 123456                                                                |
| Descrizione AD:                                                                                                    | Swedish                                                               |
| Crediti ECTS:                                                                                                    | з                                                                     |
|                                                                                                    | (usa il punto per i decimali)                                         |
| AD non associabile (TAF D):                                                                                                    |                                                                       |
| Virtuale:                                                                                                    | 0                                                                     |
| Virtuale - desc. approfondita (inserire<br>solo se è stato selezionate 'Virtuale'):                                                          |                                                                       |

These subjects will be added to your career after you are back.

| 1           |                  |            |             |     |     |           |          |
|-------------|------------------|------------|-------------|-----|-----|-----------|----------|
| $\subseteq$ | AD non associabl | II (TAF D) |             |     |     |           | Chiudi 🔻 |
|             |                  | Coelice    | Descrizione | SSD | cru | Progr. AD | Virt.    |
|             |                  | 123456     | Swedish     |     | 3   |           |          |
|             |                  | 123456     | Swedish     |     | 3   |           |          |

#### Fill in the online LA: Foreign contact management

The Gestisci Ref. Straniero (Manage Foreign Reference) function allows you to insert/modify the foreign contact responsible for your LA.

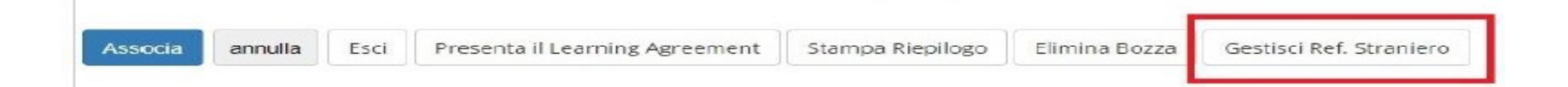

Through this function you can:

 $\checkmark$  select the **foreign referent** from a list of external subjects of foreign universities included as mobility referents.

If there are no external subjects defined for the destination university, the list of values is not displayed;

 $\checkmark$  In these cases, you can manually tape the contact person.

#### Fill in the LA online: Submit the Learning Agreement

After you have filled everything in, you need the official approval of the LA from your delegate by **clicking on Presenta Learning Agreement** (Submit Learning Agreement). After clicking on Presenta Learning Agreement and before confirming it, you must enter the level of your language proficiency that you have got at the time of completing the LA or that you commit to

get before departure.

Be careful: Your ERASMUS delegate in UNIFI automatically receives a notice on their page, after the presentation of the Learning Agreement. Please, don't write to the delegate or to the Offices to warn of the presentation or to request the approval of the Learning Agreement!

#### Fill in the LA online: Confirm the Learning Agreement

After you have clicked on Submit Learning Agreement, it will be possible to insert the Notes for the Delegate. This field must **ALWAYS** be filled in with the following information:

- Approximate date of start and end of mobility (mandatory information!)
- If you have chosen a foreign activity that will be converted as a MODULE of a UNIFI integrated course, you must report it here;
- If you have entered a foreign activity as TAF D WITHOUT associating it with any UNIFI free choice activity, you must report it here;
- If you carry out part of your thesis work abroad, you must report it here.

After inserting the Notes, click on "Conferma Learning Agreement" to confirm your learning agreement:

| Note                               | chudi *                                                                                                    |
|------------------------------------|----------------------------------------------------------------------------------------------------|
| Note dello studente:               | Ganthe Pionessore, ecco it mo learning, attenues to mount arrivative dal 1 teobraio 2023 al 31 laglio 2023. La informo che<br>- per resame estero XXXXXXX non ho effettuato dura associazione con attività del mio liberito UNE penche intendo farlo consispondere ad un'attività a sceta UNE (YYYYYY) non ancora presente nel mio piono di studio. Non appena<br>sala possible modificare il piano, aggiungerà fesame YYYYYY come attività a sceta libera e aggiornerò il learning agreement<br>- effetuerò affesiero parte dei lavoro di tesi, per un totale di 6 clu sui 12 previsi nel mio Piano di studi, allego lettera del Relatore UNIFI. Prof. Mario Rossi<br>- |
| Note del docente:                  | approvo II Learning                                                                                                    |
| Conferma Learning Agreement 27 182 | Esd                                                                                                    |

#### Fill in the LA online: The states of the Learning Agreement

After your confirmation, the Learning Agreement will be displayed in the "Presentato" (submitted) status on your page

| Bando di riferimento                        | SCUOLA DI INGEGNERIA- BANDO ERASMUS PER STUDIO 2022-200 |
|---------------------------------------------|---------------------------------------------------------|
| Anno Accademico mobilità                    | 2022/2023                                               |
| Destinazione                                | (E BARCELO03) Universitat Politecnica de Catalunya      |
| Area Disciplinare                           | Mechanics and metal trades                              |
| Stato Graduatoria                           | Avviato a destinazione                                  |
| Periodo di mobilità                         | Primo semestre per Mobilità                             |
| Data inizio compilazione Learning Agreement | 04/11/2022 16:32                                        |
| Data ultima modifica Learning Agreement     | 09/11/2022 15:42                                        |
| Stato Learning Agreement                    | Questo learning agreement è in stato "Presentato"       |

The Learning Agreement can be displayed in different status:

✓ **DRAFT** when it is being completed by the student. As long as the Learning Agreement is in draft status, and not presented, it cannot be viewed by the Delegate.

✓ **PRESENTED** when the student has presented the Learning Agreement and it is visible on the delegate.

 $\checkmark$  **REVIEW** when the Delegate has taken charge of it and is revising it.

✓ **INTERNALLY APPROVED** when the Delegate has approved the Learning and it is ready to be sent to the foreign office for final approval.

✓ **REJECTED** if the Delegate has rejected the Learning, entering Notes for the student. In this case, by clicking on **New Learning** Agreement you can proceed with the corrections requested by the Teacher.

### Fill in the LA online: Send to the foreign branch

The Learning Agreement Before the mobility must be countersigned by the foreign office **BEFORE departure**. If, due to force majeure, the LA is not countersigned before departure, the signature must be obtained within 7 days of arrival at the partner location.

The Erasmus Delegate, after confirming the LA, sends the LA internally to the foreign branch. The destination university can:

**1. Comment on the LA**: this implies that some changes are requested in order for your LA to be considered Acceptable (you will need to make changes by creating a "Nuovo Learning Agreement" (New Learning Agreement)

| Note dello studente:                         | 8 mio learning agreement                                                                                                    |   |
|----------------------------------------------|----------------------------------------------------------------------------------------------------|---|
| Note del docente:                            | Ottino learning!                                                                                                    |   |
| Note relative all'Ateneo di<br>Destinazione: | Commento invento da Motélity coordinator Paveli Tomasc Rowaldel 8 2006/2021 10:32: "Vetroductory catadus" in no longer conducted. We suggest replacing il with "Catadus I". |   |
|                                              | Nuovo Learning Agreement. Stampa Riepilogo LA Stampa (Standard Europeo) Storko Learning Agreement Ésti                                                                      | _ |

**2. Approve the LA:** approved the LA as it is. With the **Stampa riepilogo** (Print summary) command you can download the LA signed by all.

| Note relative all'Ateneo di<br>Destinazione: | Approvazione ins | 21 11:18            |                           |                            |      |
|----------------------------------------------|------------------|---------------------|---------------------------|----------------------------|------|
|                                              |                  | Stampa Riepilogo LA | Stampa (Standard Europeo) | Storico Learning Agreement | Esci |

#### CONTACTS

#### For IT problems: erasmus@adm.unifi.it, tel. 055.2756973

#### **International Relations Service**

relint@economia.unifi.it tutorrelintsem@gmail.com